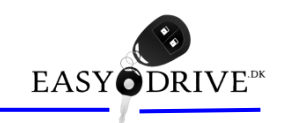

# Introduktion Fjernundervisning via Teams

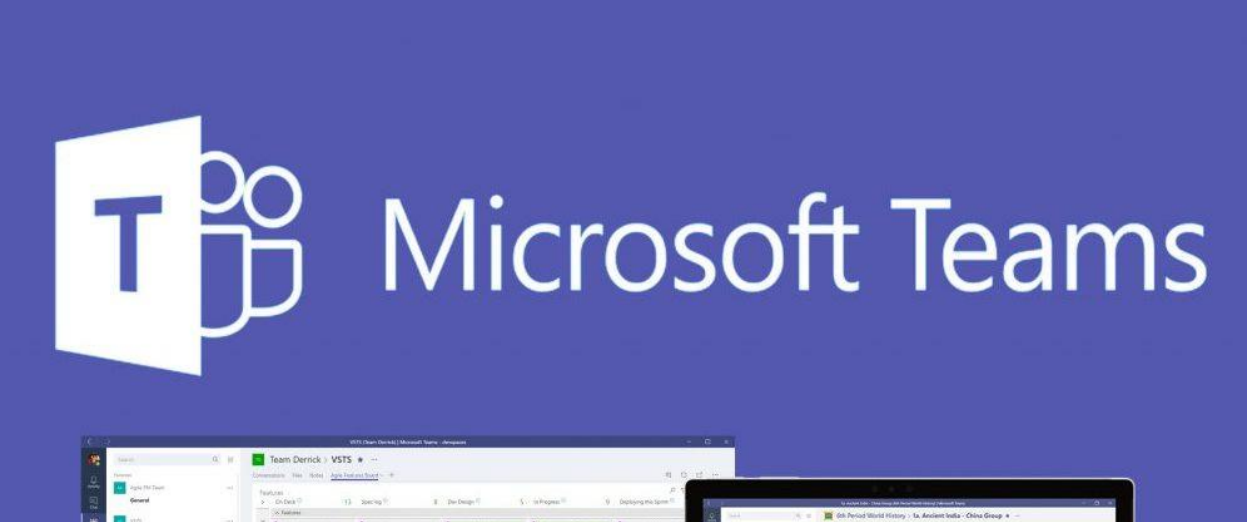

| 뮲         | General                                  |    | > 0x0xx 9 (1)                                                                                                    | Specieg?)                                                                                                    | Der Design 1                                                                                                    | S. In Property                                                                                                    | (hipking the Spree                                                                                                    | and a state of the state of the                                                                                                    | Quantization Theorem and Anno Party States and Terror                                                                                                    |                                                                                                    |
|-----------|------------------------------------------|----|----------------------------------------------------------------------------------------------------|----------------------------------------------------------------------------------------------------|----------------------------------------------------------------------------------------------------|----------------------------------------------------------------------------------------------------|----------------------------------------------------------------------------------------------------|----------------------------------------------------------------------------------------------------|----------------------------------------------------------------------------------------------------|----------------------------------------------------------------------------------------------------|
| 13 (a) c) | eren<br>Deren<br>nethy<br>21.min chartek | F. | Statem                                                                                                    | HONG Case Text Proces<br>Texter<br>Text Text Text<br>Text Text Text<br>Text Text Text                                                                                                    | ELECTRIC Consequences<br>Contention for the second second sec       | anno mais ignosation<br>Conta<br>Lineacon<br>Lineacon<br>Lineacon<br>Sector                                                                                                    | Street surgeringer Other<br>Formulage Borry form                                                                                                    | A state<br>A state<br>A s | Image: Section 2016 (Strings - 1 to And Andre Under Charles Group + -           Image: Section 2016 (Strings - 1 to Andre Under Charles Group + -           Image: Section 2016 (Strings - 1 to Andre Under Charles Group + -           Image: Section 2016 (String + -           Image: Sectio                                                                                                    |                                                                                                    |
|           | COS                                      | -  | Ministry Light State         Ministry Light State           State         Ministry Light State           State         Ministry Light State | HARTY Grant Han Speed<br>The Second Han Speed<br>Hart Second Hand Hand Hand<br>Hart Second Hand Hand Hand<br>Hart Second Hand Hand Hand<br>Hart Second Hand Hand Hand<br>Hart Hand Hand Hand Hand<br>Hart Hand Hand Hand<br>Hart Hand Hand Hand Hand<br>Hart Hand Hand Hand Hand Hand Hand<br>Hart Hand Hand Hand Hand Hand<br>Hart Hand Hand Hand Hand Hand Hand<br>Hart Hand Hand Hand Hand Hand Hand Hand Hand | All the Cardo series gauge<br>when the Cardo series gauge<br>the Cardo Ages<br>The Cardo Series (Cardo Series (Cardo Series | C Constant Section Constant Section Con                                                                                                    | Angen fank make off<br>Gal.<br>2 Angelan<br>mar Specifi<br>artig Spe<br>Marsen<br>2 Angelan<br>market son<br>2 Angelan<br>Marsen<br>2 Angelan<br>market son<br>2 Angelan<br>market son<br>2 Angelan<br>market son<br>2 Angelan<br>market son<br>2 Angelan<br>market son<br>2 Angelan<br>Marsen<br>2 Angelan<br>Market son<br>2 Angelan<br>Market son<br>2 Angelan<br>Market son<br>2 Angelan<br>Market son<br>2 Angelan<br>Market son<br>2 Angelan<br>Market son<br>2 Angelan<br>2 Angelan<br>2 Ange | <ul> <li>A second part of the second part of the second part of th</li></ul>                                                                                                    | Comparing a set of the set of the set o | A can be a constrained of the constrained of the constrained of t      |
| 10 14     | ill' Cova sun                            | _  | E tradictional<br>score and ages                                                                                                    | Exercises<br>Exercises banks and<br>tecropic                                                                                                    |                                                                                                    | APRIL Total Analytics for the second testing page<br>D Tests Levels<br>Tests Constant<br>Tests Constant<br>Tests |                                                                                                    | <ul> <li>2 direct</li> <li>4 direct</li> <li>■ O press rest</li> </ul>                                                                                                    |                                                                                                    | Provide the second second seco |

EasyDrive.dk - kursuscenter

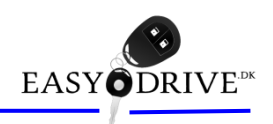

- EasyDrive.dk udbyder kurser som fjernundervisning i tilfælde hvor kursisterne ikke har mulighed for at møde fysisk op på kursuscentret i Glostrup.
- Vi holder også Webinar på Teams over udvalgte emner kørelærere.

Formålet er således at tilbyde kursisterne adgang til vores uddannelsestilbud, uanset kursistens fysiske placering i eller udenfor vores lokaler.

Adgang til fjernundervisning tilbydes efter nærmere aftale, eller på særlige kurser målrettet til netop fjernundervisning, idet det bemærkes at ikke alle kurser kan tilbydes med fjernundervisning grundet lovgivning om fysisk tilstedeværelse.

Læs mere om hvordan det foregår på de næste sider.

Michael Olsen Kursusleder

info@easydrive.dk - 24254200 - Teams: "Michael@Easydrivedk.onmicrosoft.com"

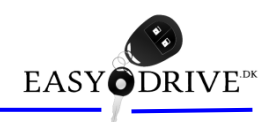

Du vil modtage en mail (se eksempler)
 For at tilmelde dig klikker du på linket, "Join Microsoft Teams Meeting"

| ଆ ୨୦↑↓ ବ                                                      | link til Microsoft - Meddelelse (HTML)                                                                                                    |                                                                                                    |
|---------------------------------------------------------------|----------------------------------------------------------------------------------------------------|----------------------------------------------------------------------------------------------------|
| iller Meddelelse Hjælp 📿 Fortæl mig, hvad du vil foretage dig |                                                                                                    |                                                                                                    |
| 🗊 Slet 👻 🖻 Arkivér 📴 Flyt 🗸 🕤 Besvar 🐇 Svar til alle 🔶 V      | ideresend 📑 4. Storkøben 🏹 Markér som ulæst 🔡 - 🏚 - 🔊 🔎 Søg 🔎                                                                                                    | Smart opslag 🛛 All Højtlæsning 🔍 Zoom 🛛 …                                                                                |
| ink til Microsoft                                             |                                                                                                    |                                                                                                    |
| Earr/Drive dk.cno.renk/@foreningeadministrator.dka            |                                                                                                    | $  \  \  \  \  \  \  \  \  \  \  \  \  \$                                                                                |
| Till Hans Sommersted                                          |                                                                                                    | ma 23-03-2020 07:00                                                                                                    |
|                                                               |                                                                                                    |                                                                                                    |
|                                                               | LANGORIVE                                                                                                    |                                                                                                    |
|                                                               | Join Microsoft Teams Meeting                                                                                                    |                                                                                                    |
|                                                               | Learn more about Teams                                                                                                    |                                                                                                    |
|                                                               | Denne mail er sense margsrenningskåministrator, die                                                                                                    |                                                                                                    |
|                                                               |                                                                                                    |                                                                                                    |
|                                                               | ଅ ୬ ୯ ↑ ↓ =                                                                                                    | Link - Meddeleise (HTML)                                                                                                 |
|                                                               | Filer <u>Meddelelse</u> Hjælp Q Fortæl mig,                                                                                                    | hvad du vil foretage dig                                                                                                 |
|                                                               | 🔟 Slet v 🖻 Arkivér 🛅 Flyt v 🕤 Besva                                                                                                    | ur 🐑 Svar til alle -> Videresend 📴 4. Storkuben 🌄 Markér som ulæst 🔡 - 🏚 - 🥫 🖉 Søg 🔎 Smart opslag 🗚 Højtlæsning 🔍 Zoom 🚥 |
|                                                               | Link                                                                                                    |                                                                                                    |
|                                                               | Michael Olsen, cadm.easydrive@gmail.g                                                                                                    | COM> Svar <sup>®</sup> Svar til alle → Videresend ····                                                                   |
|                                                               | Til Michael Olsen                                                                                                    | ma 23-03-2020 07.0                                                                                                    |
|                                                               | Hvis der er problemer med visningen af meddelelsen, kan du                                                                                                    | klikke her for at få vist den i en webbrowser.                                                                           |
|                                                               | Join Microsoft Teams Meeting                                                                                                    |                                                                                                    |
|                                                               | Loarn more about Teams                                                                                                    |                                                                                                    |
|                                                               |                                                                                                    |                                                                                                    |
|                                                               | FASYODRIVE                                                                                                    |                                                                                                    |
|                                                               | LASTODRIVE                                                                                                    |                                                                                                    |
|                                                               | EuroDeisa dVr ksteauriduonalear - katalwearuiduonalean oo k                                                                                                    | introducer #1 kil en MC                                                                                                  |
|                                                               | EasyUnve.Dk. a spreudoanneser - kpreuereudoanneser og kr<br>Storkøbenhavns kørelærerskole & efteruddannelser for kr<br>Åmarkens kareskole - Kære Buet Kareskole - EasvDrive.dk - I | elarere<br>blarere                                                                                                    |
|                                                               | Lodsvej 2, 1.sal - 2650 Hvidovre<br>24254200 - info@EasyDrive.dk                                                                                                    |                                                                                                    |
|                                                               |                                                                                                    |                                                                                                    |
|                                                               | Virusfri. www.avast.com                                                                                                    |                                                                                                    |
|                                                               |                                                                                                    |                                                                                                    |
|                                                               |                                                                                                    |                                                                                                    |
|                                                               |                                                                                                    |                                                                                                    |
|                                                               |                                                                                                    |                                                                                                    |
|                                                               |                                                                                                    |                                                                                                    |
|                                                               | •                                                                                                    |                                                                                                    |
|                                                               |                                                                                                    |                                                                                                    |

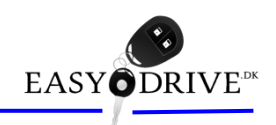

- Hvis du ikke har Teams installeret, så vælg "Deltag fra web i stedet"
  - På smartphone & Ipad kan du blive nødt til at downloade en App, men kan stadig logge på som gæst

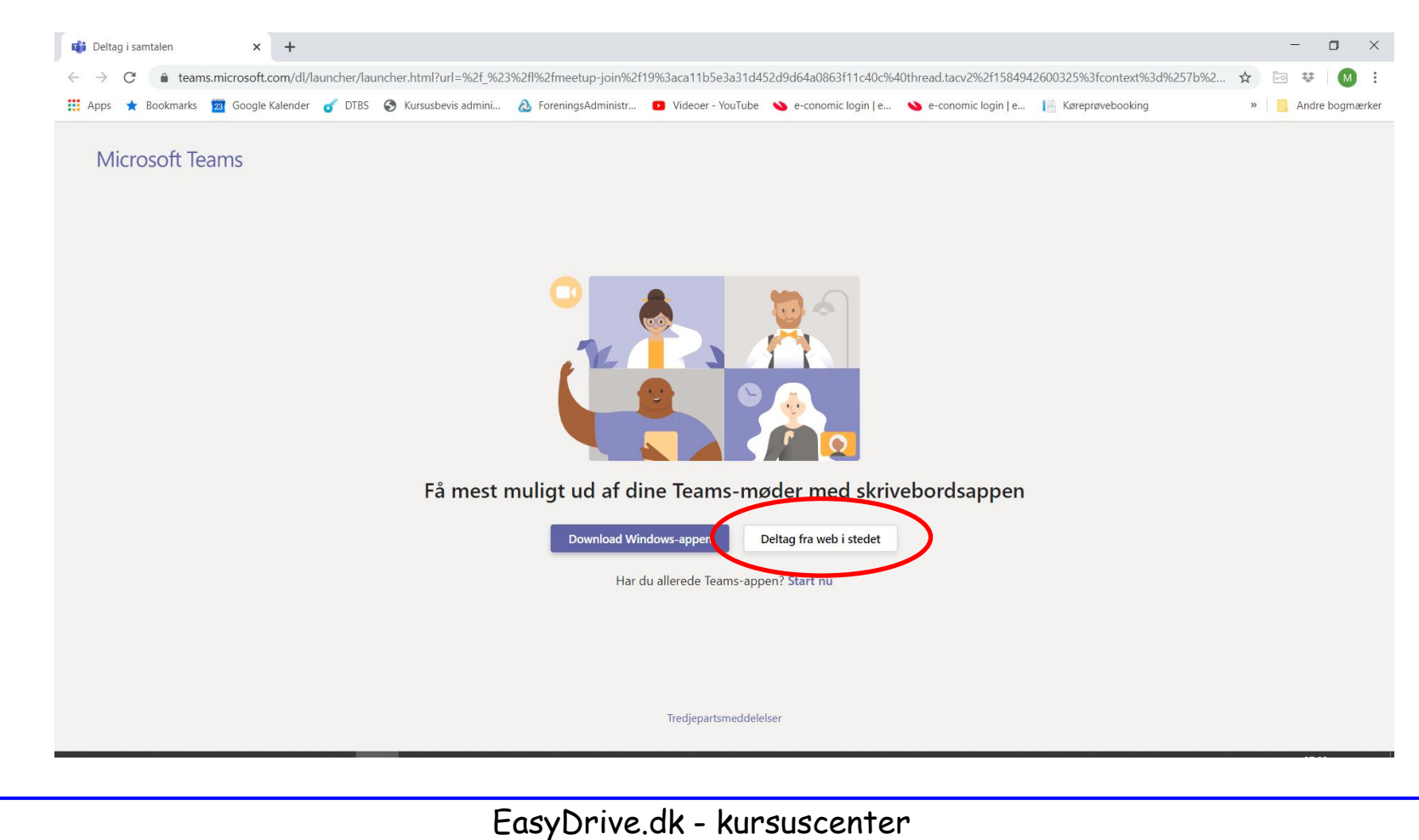

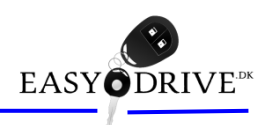

- Tryk på "Tillad" og Teams vil få adgang til din mikrofon og kamera, hvilket er nødvendigt for at du kan deltage.
  - Dette skærmbillede ser du kun første gang du bruger Teams.

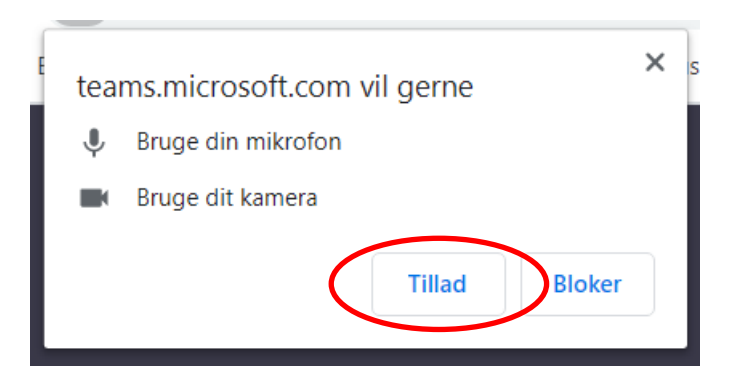

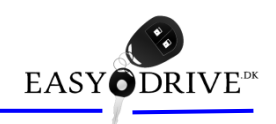

- Angiv dit navn (det navn de øvrige deltagere og kursusleder ser)
  - Vigtigt af hensyn til EasyDrive's mulighed for at at følge med i hvem der deltager.

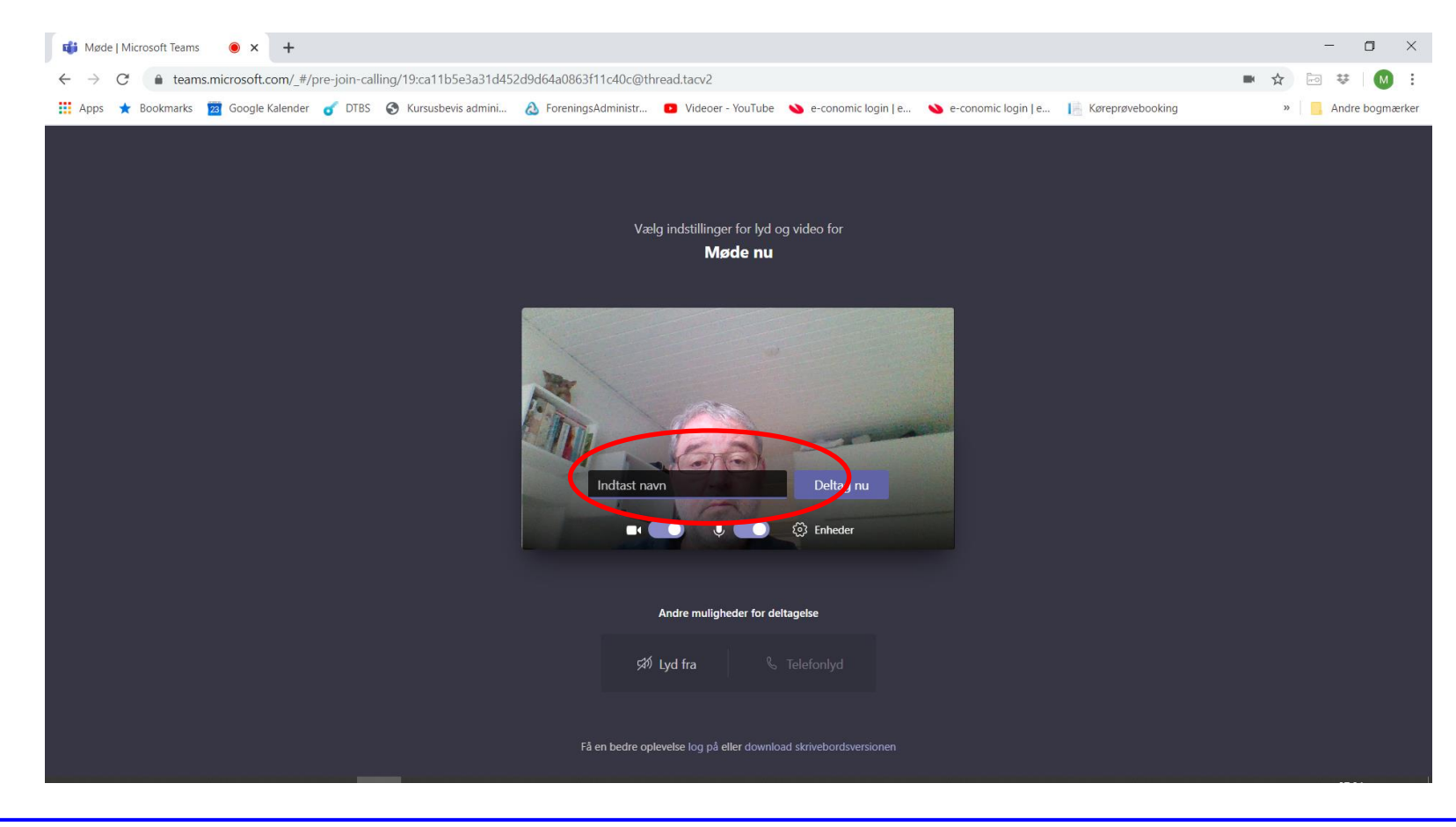

EasyDrive.dk - kursuscenter

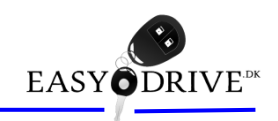

- Tryk på "Deltag nu" og du deltager nu i mødet.
  - Du kan slukke for mikrofon og/eller kamera efter dit ønske.

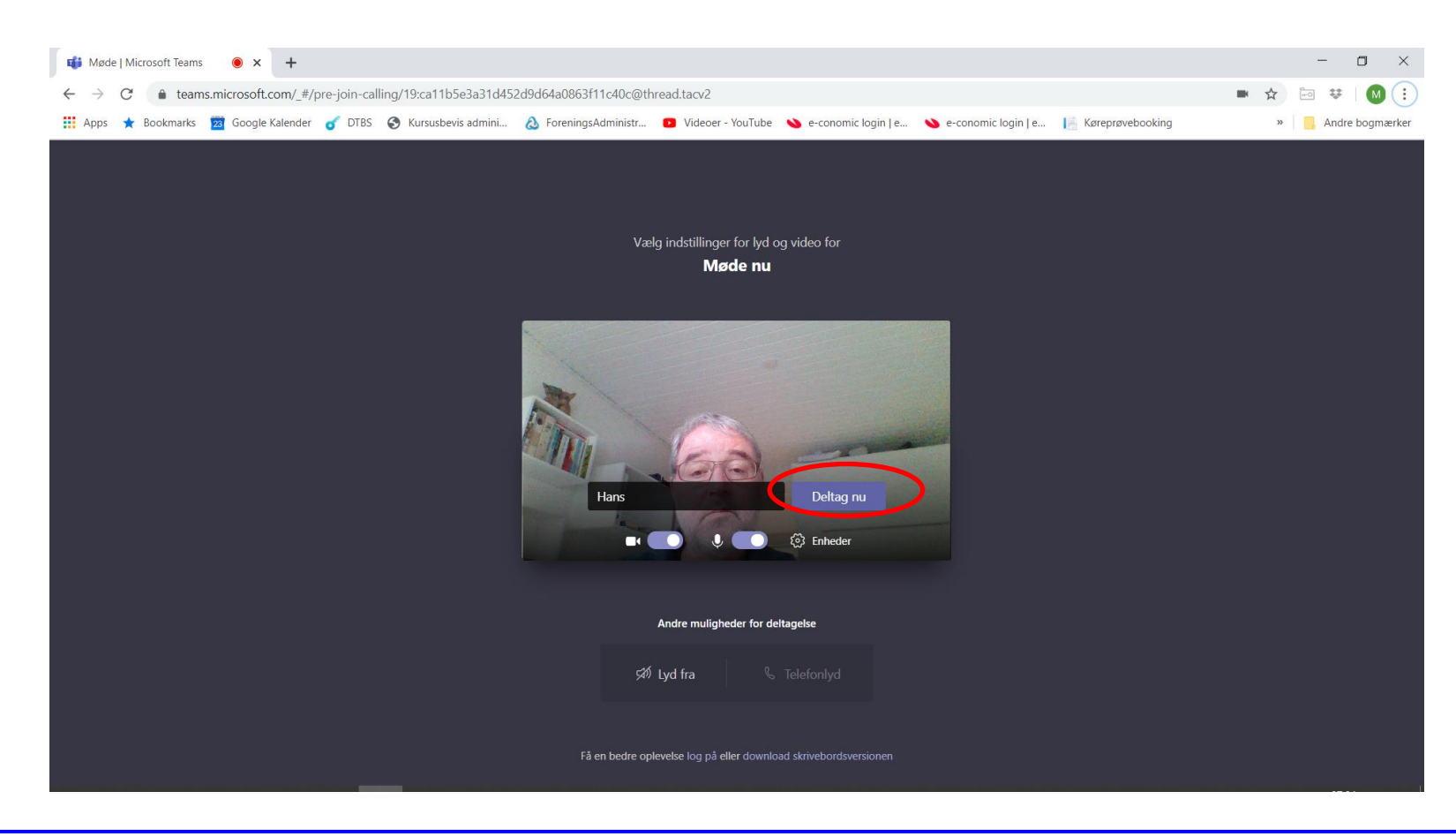

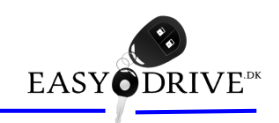

- Tryk på "..." og Åbn fuld skærm for bedste oplevelse
  - Tryk på "ESC" for at afslutte fuld skærm igen

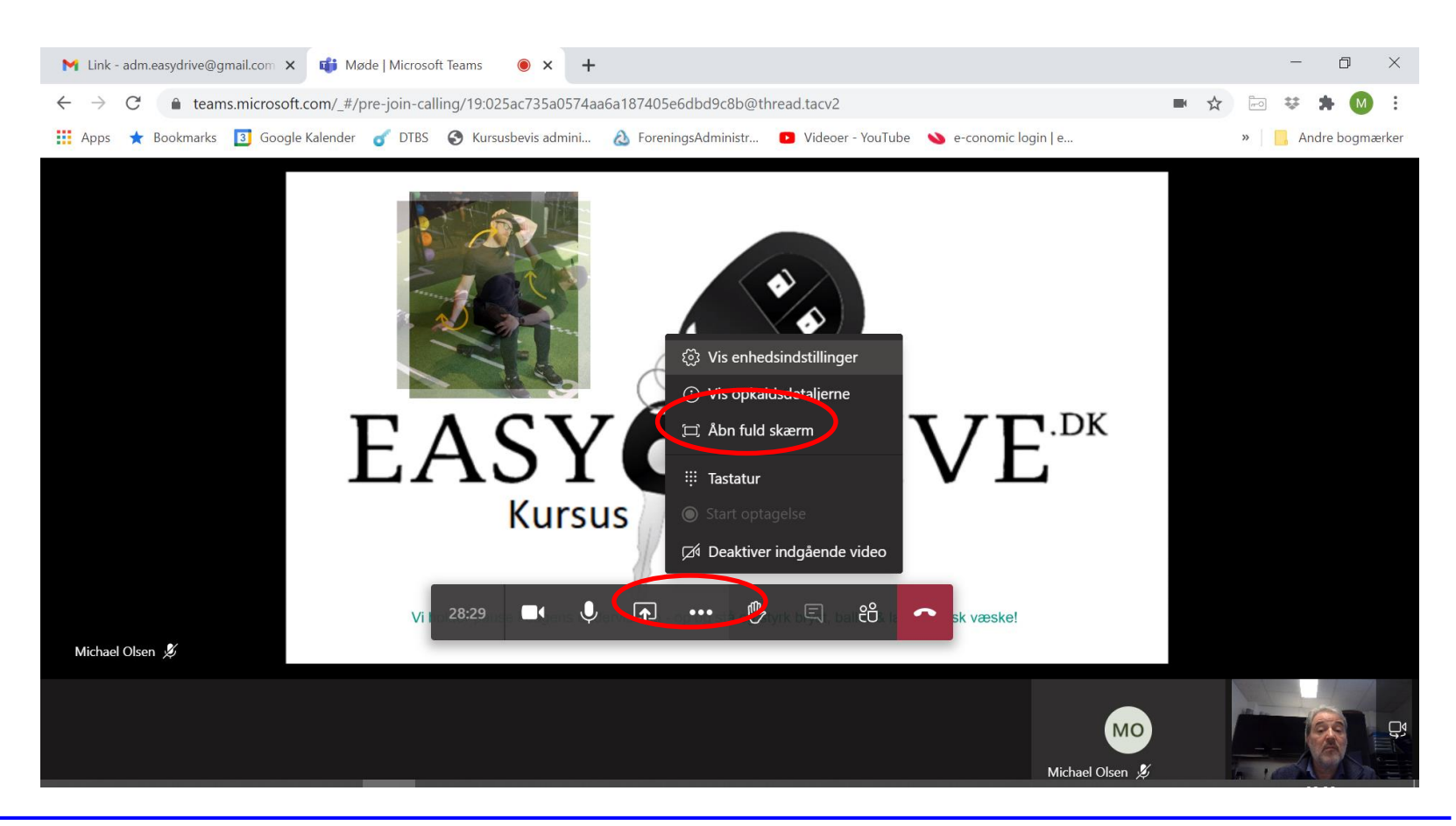

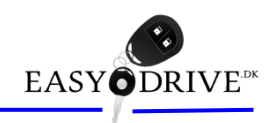

- Du afslutter ved at trykke på "Afslut samtale" eller lukke browseren/Teams.
  - Peg og tryk på venstre musetast for menu
  - Tryk på røret og du forlader mødet (fortryder du kan du bare trykke på "Deltag igen"

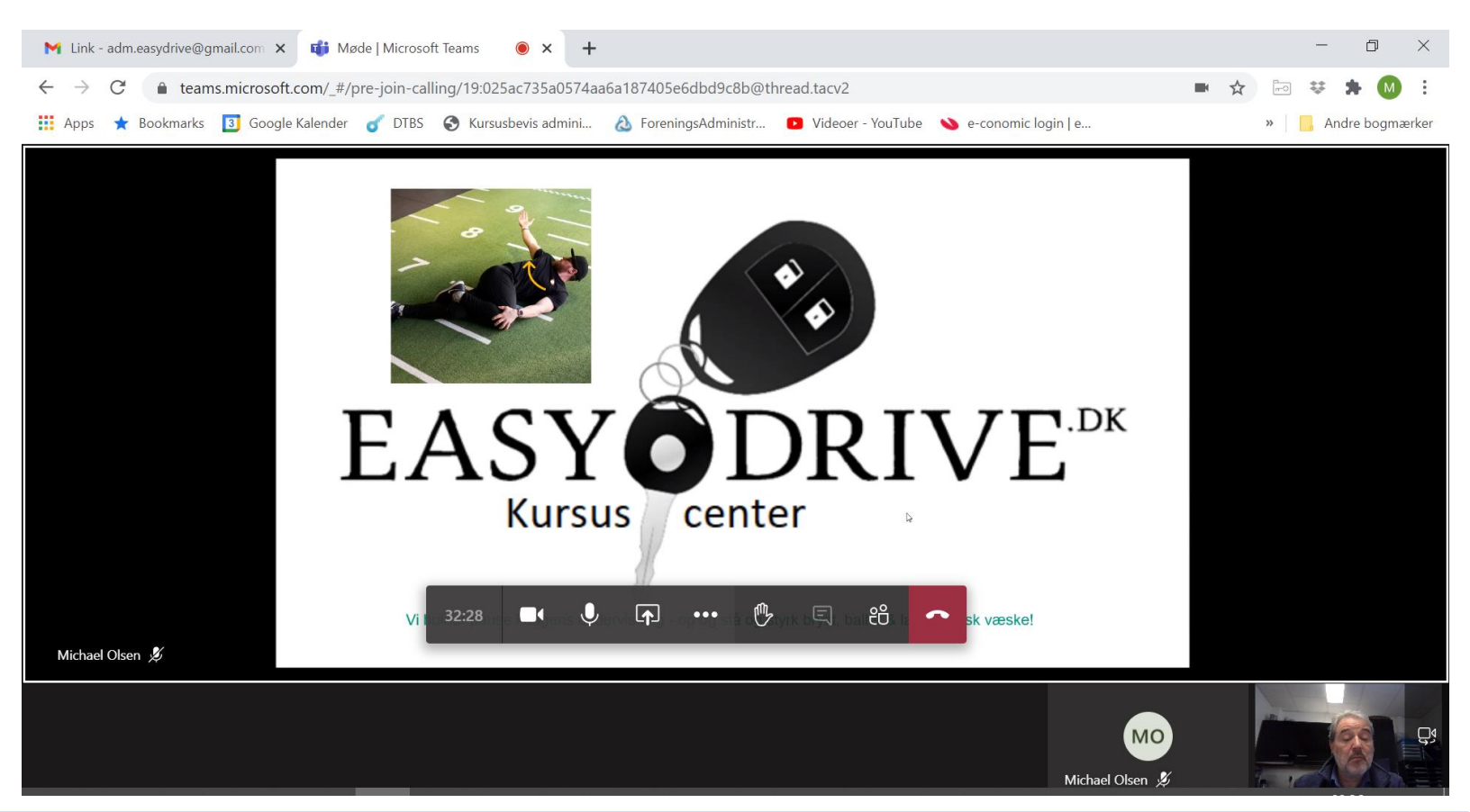

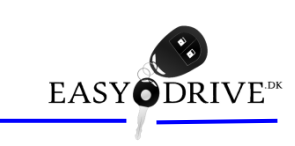

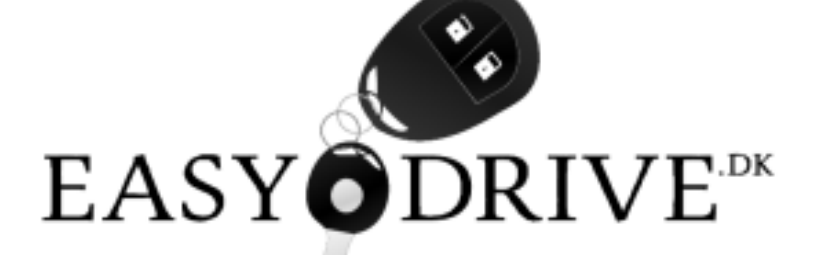

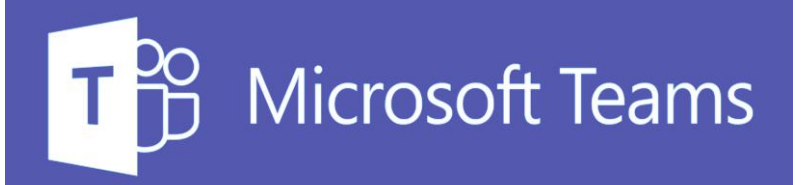